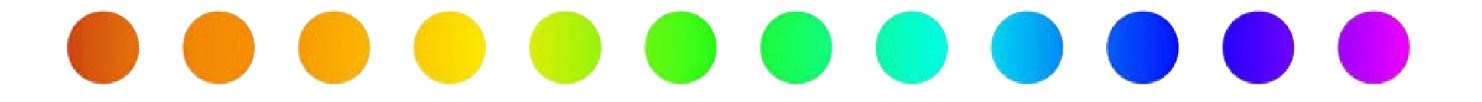

# RULIS: Password Reset Process (External Users)

A RULIS Job Aid

**Roles Impacted** 

External Consultants Utility Owner Last Revised

June 2025

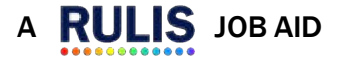

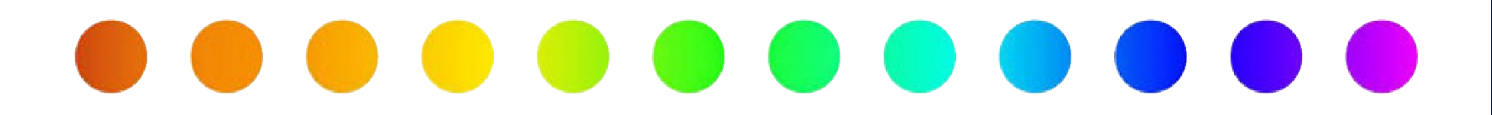

#### Introduction

The Utility Permit module of RULIS includes functionality for external users to create and manage individuals and companies. This job aid provides instructions to successfully reset your password for the RULIS system and guidelines for account retention and password requirements.

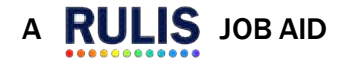

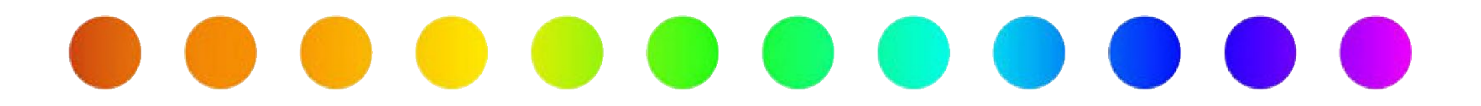

### **Resetting Your Password**

When in need of resetting your Password for RULIS, follow the steps below.

**1.** Click the URL link from the RULIS.TxDOT.gov website and click Utilities.

The Sign On page appears. Enter your email address and click Next.

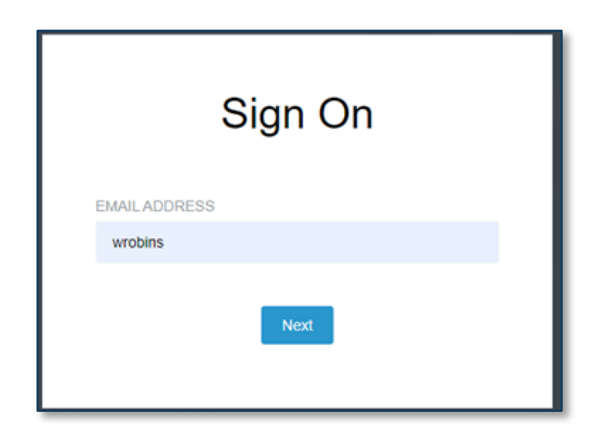

- 2. To reset your Password, choose one of the following:
  - Select **Change Password** if users know their current Password.
  - Select **Trouble Signing On** if users do not know their current Password or if their account was locked.

| ALCONTRACTA | •                     |                                 |
|-------------|-----------------------|---------------------------------|
|             |                       |                                 |
|             |                       |                                 |
|             |                       |                                 |
| n On        |                       |                                 |
| Trouble S   | igning On?            |                                 |
|             | yn On<br>  Trouble: S | yn On<br>  Trouble: Signing On? |

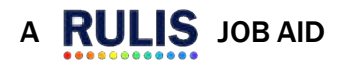

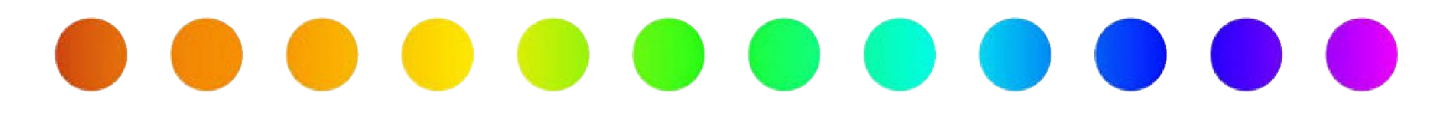

#### **Change Password**

- **1.** Select Change Password
- 2. Enter your current Password and verify new Password and click Submit.

| Please entery                | your current password and |
|------------------------------|---------------------------|
| verify your ne<br>CURRENT PA | w password.<br>SSWORD     |
|                              |                           |
| NEW PASSWO                   | ORD                       |
| CONFIRM NE                   | W PASSWORD                |
|                              |                           |
|                              | Submit                    |
|                              | auomit                    |

## **Trouble Signing On**

- **1.** Select Trouble Signing On
- 2. Follow the prompts for the Account Recovery process.

| 0        | 2                 | 3  |
|----------|-------------------|----|
| jarobins |                   |    |
|          |                   |    |
|          | THE REPORT OF THE | ř. |

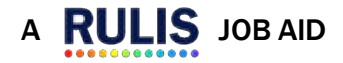

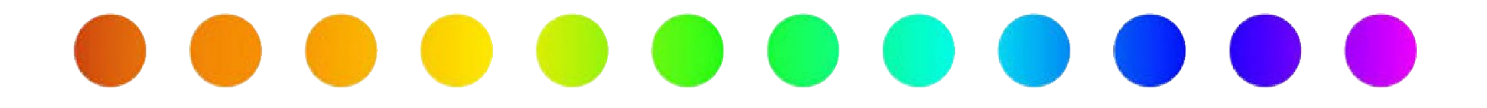

3. A link to reset your Password will be sent to your Email Account from *identityservices@txdot.gov*.

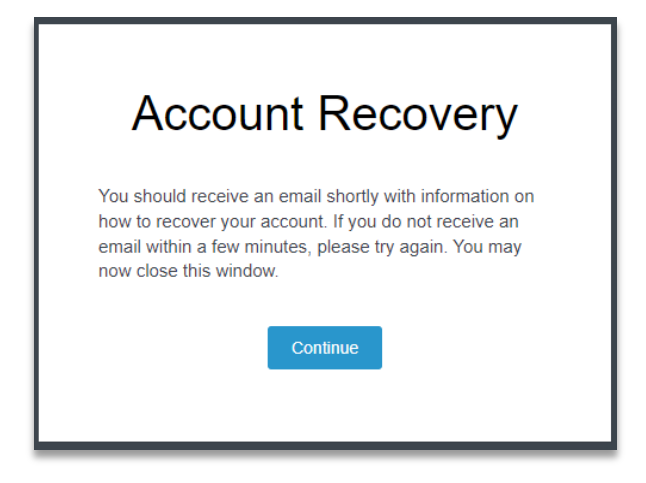

4. Once received, the user will be prompted to create a new Password. Once the Password is accepted, **Log In** with your email address and newly created Password.

|            | Sign On                             |
|------------|-------------------------------------|
| EMAIL ADDR | ESS                                 |
|            |                                     |
| PASSWORD   |                                     |
|            |                                     |
|            | Sign On                             |
| Char       | nge Password?   Trouble Signing On? |

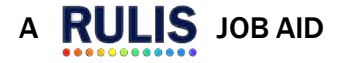

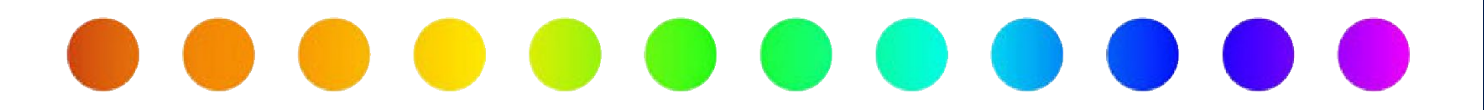

 $\bigcirc$ 

The Password based on **TxDOT IT** requirements:

- Password **minimum** length should be 16 characters and the **maximum** length is 32 characters
- Password must **not** be the same as the last 24 passwords used.
- The **minimum** length of time after a Password change before the user is allowed to change the Password again is 1 day.
- The **maximum** length of time that a user can continue using the same Password before it must be changed is 90 days.
- The **maximum** length of time an account can remain inactive is 180 days before the user is locked out.
- Users are required to log in every 180days to maintain their account in active status. Accounts will be automatically locked after 180 days of inactivity. If prompted to contact the site or system administrator, contact your District Permit Coordinator (DPC) for assistance. The DPC Contact List can be found on TxDOT.gov: <a href="https://www.txdot.gov/business/right-of-way/rulis/rulis-training-for-external-partners.html">https://www.txdot.gov/business/right-of-way/rulis/rulis-training-for-external-partners.html</a>

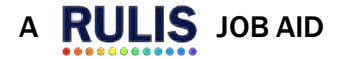